## Breyta þarf lykilorði sem notandi fær uppgefið í byrjun í innskráningarglugganum á eftirfarandi hátt.

 Skrá inn notandanafn og núverandi lykilorð og smella síðan á ,Breyta

| 📕 Innskráning              | x                |
|----------------------------|------------------|
| Innskráning                |                  |
| Notandanafn:<br>HELGALARUS | Lykilorð:        |
| Skóli:                     |                  |
|                            | ¥                |
| <u>Breyta</u>              | Loka Ískrá Áfram |

- Í glugganum ,Lykilorð' er fyrst slegið inn notandanafnið og núverandi lykilorð vinstra megin.
- Hægra megin er síðan slegið inn nýtt lykilorð og það staðfest með því að slá það aftur inn í rammann ,Staðfesta'.
- Að lokum er smellt á ,Geyma og loka og birtist þá innskráningarglugginn þar sem notandi þarf að skrá sig inn með nýja lykilorðinu.
- Ef notandi skiptir um skoðun og vill hætta við að breyta lykilorðinu er smellt á ,Hætta við'

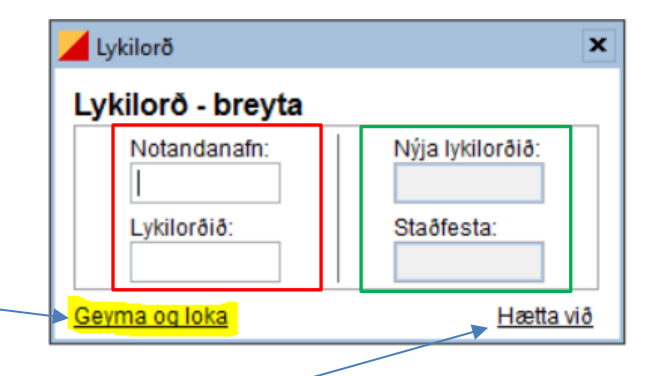

## <u>Athugið:</u>

- Lykilorð í Ískrá þarf að vera annað en notandi notar í tölvuna eða ferjuna.
- Notandi ber ábyrgð á varðveislu aðgangsorða sinna og má ekki gefa öðrum það upp.
- Óheimilt er að lána öðrum einstaklingum eigin aðgang.
- Notandi er ábyrgur fyrir öllum aðgerðum í sjúkraskrá sem gerðar eru með þeirra aðgangi.